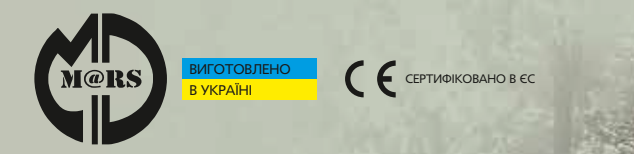

## ОНОВЛЕННЯ ПРОГРАМНОГО ЗАБЕЗПЕЧЕННЯ

# MarsMD ToolBox

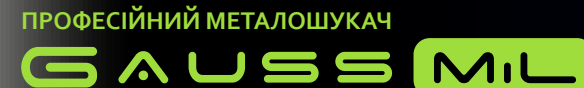

### ДЛЯ ОНОВЛЕННЯ ПОТРІБЕН ЛИШЕ ВАШ **СМАРТФОН** І ДОСТУП ДО МЕРЕЖІ **ІНТЕРНЕТ**.

Перед оновленням програмного забезпечення (ПЗ) перевірте рівень заряду блока управління Gauss MiL.

Якщо рівень заряду дуже низький, прилад обов`язково потрібно зарядити!

### **ДЛЯ ОНОВЛЕННЯ ПЗ:**

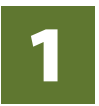

Завантажте та встановіть на свій смартфон застосунок **MarsMD ToolBox,** 

використовуючи пошук або QR-коди.

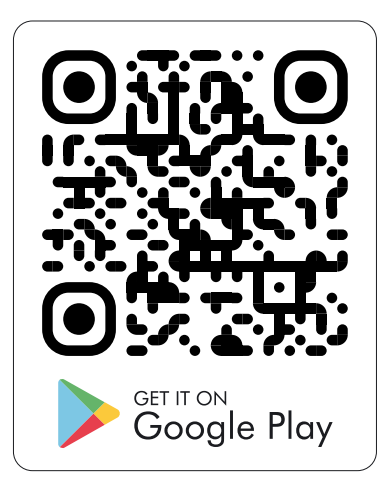

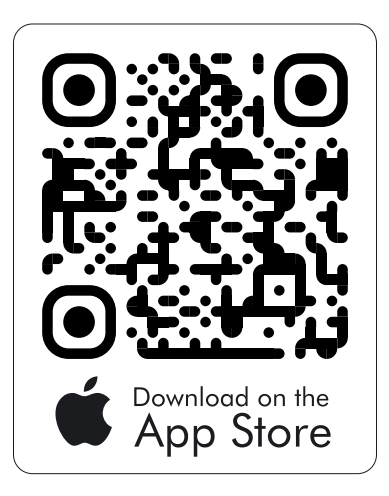

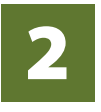

Запустіть застосунок, перейдіть на сайт у розділ «**Завантажити**», знайдіть там посилання на архівний файл з останньою версією ПЗ та завантажте її на Ваш смартфон.

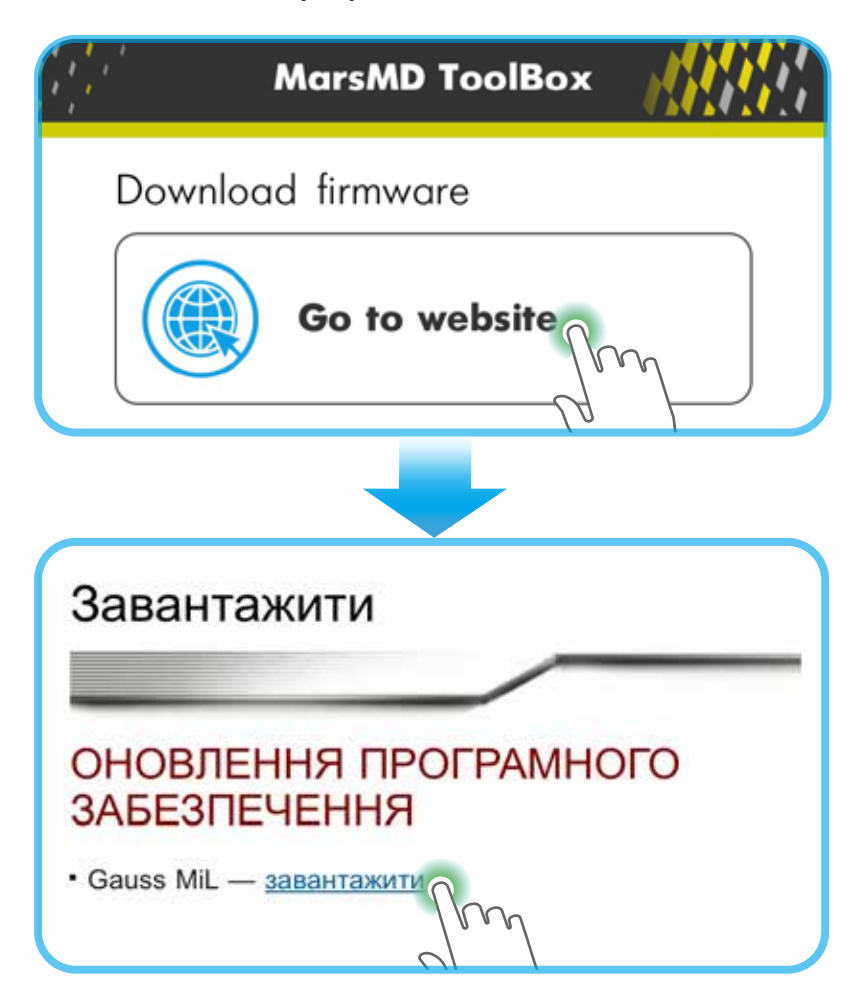

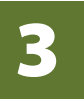

Переведіть блок управління Gauss MiL у режим оновлення ПЗ. Для цього затисніть кнопку () і ввімкніть прилад кнопкою () Блок металошукача Gauss MiL готовий до оновлення ПЗ.

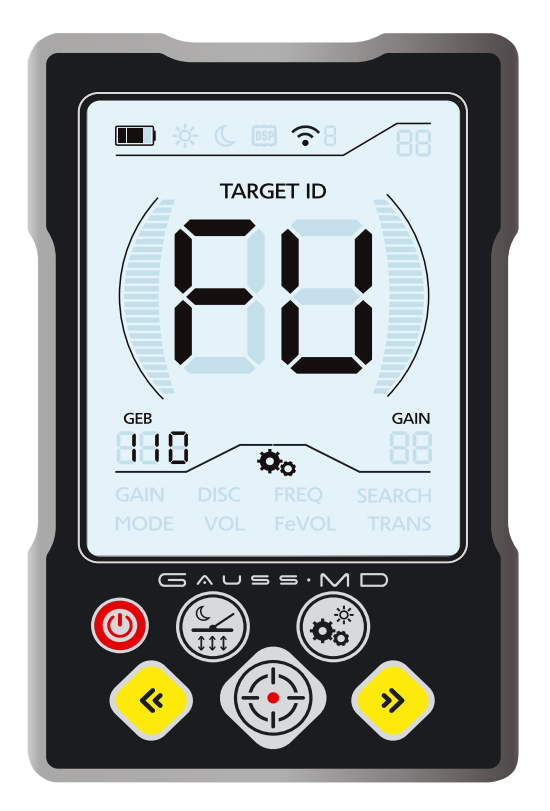

Якщо оновлення ПЗ не відбулося протягом приблизно 2 хвилин, блок автоматично вимкнеться.

4 У застосунку в розділі Update firmware/ «Оновлення ПЗ» натисніть на відповідну кнопку 🕞 Gauss MIL і перейдіть безпосередньо до процесу оновлення.

#### 4.1 Виберіть файл ПЗ, який потрібно завантажити.

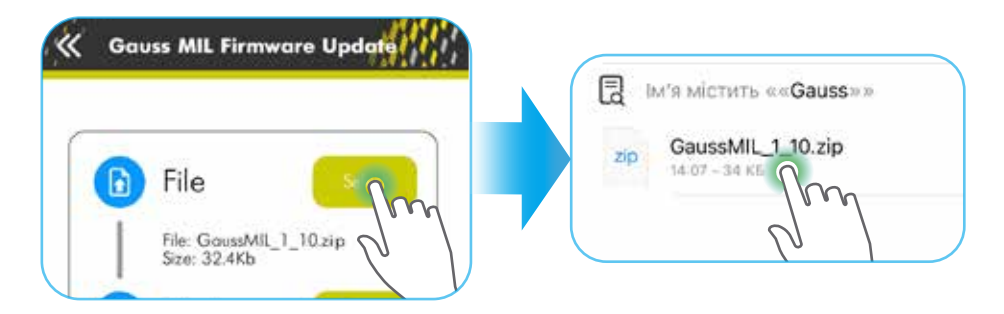

**4.2** Виберіть металошукач із доступних пристроїв списку Discovered devices.

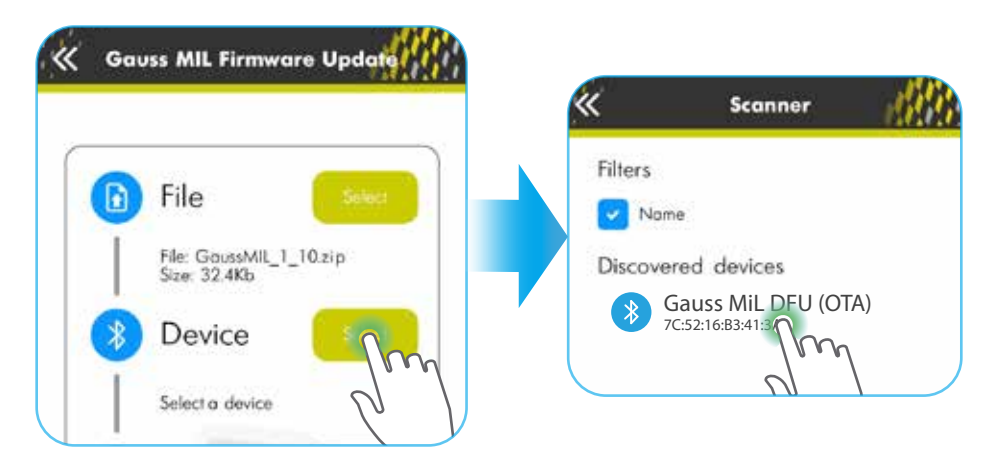

#### **4.3** Натисніть кнопку Start та дочекайтеся, коли

завершиться процес завантаження.

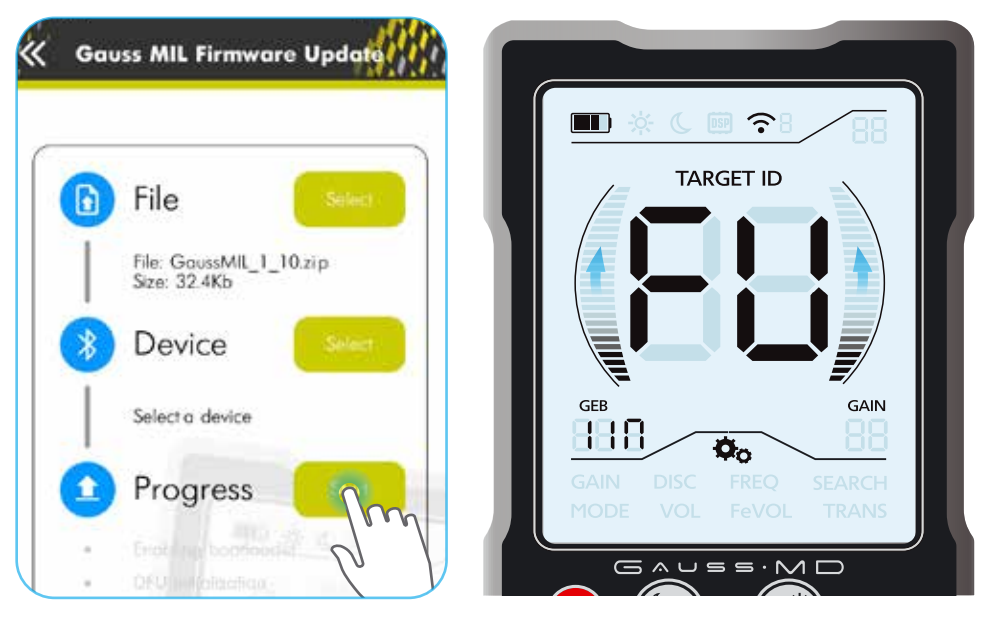

#### ПІСЛЯ УСПІШНОГО ОНОВЛЕННЯ ПЗ БЛОК МЕТАЛОШУКАЧА **GAUSS MIL** АВТОМАТИЧНО ВИМКНЕТЬСЯ.

Оновлення не відбудеться, якщо в приладі вже завантажена більш нова версія ПЗ або це ПЗ не підходить для металошукача.

Якщо потрібно встановити, яка версія ПЗ наразі завантажена в блок, необхідно перед вмиканням затиснути кнопку та ввімкнути прилад. Версія ПЗ з'явиться на короткий час у верхньому правому куті дисплея.